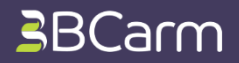

## Account Recovery - How to Reset Your Password

Employees will have the ability to set their own memorable password, and will no longer need to provide a 6-digit PIN each time they login.

If an employee forgets their password, no need to worry! They can reset their password any time, using a code generated by the system.

## Step 1

Go to the section marked 'Forgotten Your Password?' on the right-hand side of the screen and type in your email address.

|                                     | FORGOTTEN YOUR PASSWORD |
|-------------------------------------|-------------------------|
|                                     | Email Addres            |
| Email Address                       | iwelsh@email.con        |
| Password                            | RECOVER ACCOUNT         |
|                                     |                         |
|                                     |                         |
| LOG IN                              |                         |
|                                     |                         |
| For any other assistance call us on |                         |
|                                     |                         |
|                                     |                         |

| Click <b>'Recover Account'</b> .    |                                                                                |
|-------------------------------------|--------------------------------------------------------------------------------|
|                                     |                                                                                |
| LOGIN                               | FORGOTTEN YOUR PASSWORD?                                                       |
| Email Address                       | Email Address<br>iwelsh@email.com                                              |
| Password                            | RECOVER ACCOUNT                                                                |
|                                     | If an account with this email address<br>exists, we will immediately send your |
| LOG IN                              | credentials to you using the<br>communication method associated                |
|                                     | with your account. This could end up in<br>your spam/junk folder, or your may  |
| For any other assistance call us on | need to contact your company's BCarm<br>administrator                          |
|                                     |                                                                                |

If there is an existing account with this email address, you will receive a **password-reset code** via your chosen confirmation method. This will be either an **email**, **SMS (text) message**, or **On-Screen Code**.

The confirmation method associated with your account is decided by your system administrator. Click here to learn how to set confirmation methods for your own employees.

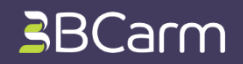

# Step 3

Follow the steps listed under your account's confirmation method.

Email – go to page 3.

SMS – go to page 4.

**On-Screen Code** – go to page **5**.

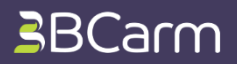

## **Email Method**

## Step 4

If there is an existing account with the email address provided, **a password-reset email will be sent to you.** 

Open the email and click on your **password reset code**.

Katherine Olive,

Here is your password reset code.

AND A THE PART AND A DAME. ADDRESS OF A DAME AND A DAME AND A DAME A

### Your Details

Email:

Please follow the link above, or visit

and copy paste the code. You will then be prompted to set a new password.

If you require assistance please contact your administrator, or call us on If you were not expecting this email please contact us immediately.

## Step 5

If you clicked on your password reset code, all you need to do is set your new password.

#### SET PASSWORD

Please set a new password for your BCarm account.

Password

Passwords must be 9 characters or longer, and contain 3 or more of each of the following: an upper case letter, a lower case letter, a number, a special character (#\*£1%)

Confirm Password

#### SET PASSWORD

The field with new our accounts (\$10,700) is one to obtained that which, it will be "required as \$800.074 WeB is an approximate data in all

Passwords should: Be at least 9 characters long Contain at least one upper case letter Contain at least one lower case letter Contain at least one special character (#\*£!%)

Click Set Password.

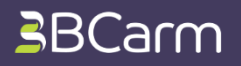

# SMS (Text Message) Method

If your system administrator has set up SMS (text) messages as your confirmation method, you will receive a text message with a 6-digit password reset code.

### Step 4

The text message may read as follows. **123456 is your confirmation code. Please visit http://password-reset-link to set your new password.** 

Open the link in your text message **or** type in the URL into an internet browser.

## Step 5

Enter in your email address and the 6-digit password reset code.

| <b>RESET PASSWORD</b> |
|-----------------------|
|-----------------------|

| Enter your | email ad | dress and | password | reset code | e below |
|------------|----------|-----------|----------|------------|---------|
|            |          |           |          |            |         |
|            |          |           |          |            |         |

Password Reset Code

NEXT

**Click Next.** 

## Step 6

You can now set your new password. Passwords should: Be at least 9 characters long Contain at least one upper case letter Contain at least one lower case letter Contain at least one special character (#\*£!%)

### SET PASSWORD

Please set a new password for your BCarm account.

Password

Passwords must be 9 characters or longer, and contain 3 or more of each of the following: an upper case letter, a lower case letter, a number, a special character (#\*£1%)

Confirm Password

#### SET PASSWORD

The field with new our accounts (\$10,700) is one to obtain the state, which, it will not be found on the field of the field of the state of the state of the stat

Click Set Password.

4

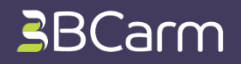

## **On-Screen Method**

On-Screen codes are useful if your employees do not have access to an email inbox or a work mobile. Here's how they work.

### Step 4

If your system administrator has set up an on-screen code, they will need to log in to their account, and click on **'Manage Employees'**.

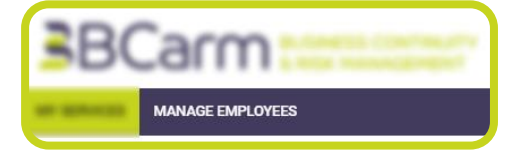

## Step 5

Find the employee in the employee list and click **'Edit'** next to their name to open their employee profile.

| Employee                                                                                                    | Email                               | Status                                   | Main<br>Admin | HSM<br>Admin | BCP<br>Admin | ST<br>Admin | HSM<br>User | Manage | Last Login |
|----------------------------------------------------------------------------------------------------|-------------------------------------|------------------------------------------|---------------|--------------|--------------|-------------|-------------|--------|------------|
| And a subscription of the local division of the local division of | and a support of the support of the | 1.000                                    |               |              |              |             |             | -      | -          |
| stream descent                                                                                                    | descination permit and              | 1.000                                    |               |              |              |             |             | 100    |            |
| in agence i series                                                                                                    | and the general work                | 1                                        |               |              |              |             |             |        |            |
| Andrews, Gargeron                                                                                                    | dangen (pers) or                    | 1.000                                    |               |              |              |             |             | 100    | -          |
| Carer Charment                                                                                                    | coloring produced                   | 1                                        |               |              |              |             |             |        | -          |
| Case-Street-                                                                                                    | -general con                        | 1.000                                    |               |              |              |             |             | 14.00  |            |
| Congene Armeres                                                                                                    | And an experiment of the second     | 1                                        |               |              |              |             |             | 100    |            |
| logen water                                                                                                    | annen garage och                    |                                          |               |              |              |             |             | 100    |            |
| Francisco Frankriste                                                                                                    | Automation and                      | 1                                        |               |              |              |             |             |        |            |
| Come Property                                                                                                    | Annual set                          | 1.1.1.1.1.1.1.1.1.1.1.1.1.1.1.1.1.1.1.1. |               |              |              |             |             | -      |            |
|                                                                                                    | Comparison and                      | and the second second                    |               |              |              |             | -           |        | -          |
| Irvine Welsh                                                                                                    | iwelsh@email.com                    | Live User                                |               |              |              |             |             | Edit   | 16/11/202  |
| 123                                                                                                    |                                     |                                          |               |              |              |             |             |        |            |

### Step 6

The employee's 'Edit Employee' page will show a 6-digit forgotten password code. Follow the link provided below the code.

#### HSM Licences: In use 5, available to add 0

### Edit Employee 📀

Mandatory fields are marked with a red asterisk (\*) ('Phone' is mandatory for Admin users only)

Company Name Full Name \* Direct Telephone Email \* Confirmation Method

Forgotten Password Code

| Company                                                                      |                                                      |  |  |  |  |
|------------------------------------------------------------------------------|------------------------------------------------------|--|--|--|--|
| Johnson                                                                      | <b>Q</b>                                             |  |  |  |  |
| 01234567890                                                                  |                                                      |  |  |  |  |
| pjohnson@ com                                                                | Q                                                    |  |  |  |  |
| On Screen                                                                    | ~ 📀                                                  |  |  |  |  |
| 396530 (expires 26/12/2020                                                   | 09:19)                                               |  |  |  |  |
| User must go to l<br>to<br>entering their email address ar<br>appears above. | reset their password,<br>nd the six-digit code as it |  |  |  |  |

Continued page 6

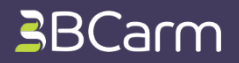

# **On-Screen Method continued**

### Step 7

Enter in the employee's email address and the 6-digit code from the **Edit Employee** page.

#### **RESET PASSWORD**

Enter your email address and password reset code below

Email Address

Password Reset Code

NEXT

Click 'Next'.

## Step 8

The employee can now set their new password.Passwords should:Be at least 9 characters longContain at least one upper case letterContain at least one lower case letterContain at least one special character (#\*£!%)

#### **SET PASSWORD**

Please set a new password for your BCarm account.

Password

Passwords must be 9 characters or longer, and contain 3 or more of each of the following: an upper case letter, a lower case letter, a number, a special character (#\*£1%)

Confirm Password

#### SET PASSWORD

For long with one was accounts data long to data on the detailed and a long to the or long-tool as the OV ALL or any end of address data in a

Click Set Password.

Your password has now been reset.